# АС «Диспетчерский пункт»

# Руководство польз<mark>ователя, доработанное с</mark> учетом опытной эксплуатации

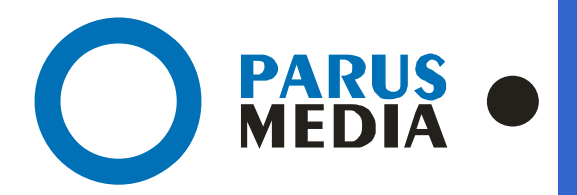

Parus Media LTD 443 010 Samara, Nekrasovskaya, 56B Russian Federation

www.er63.ru e-mail: info@parusmedia.info ООО «Парус Медиа» 443 010 Россия, Самара Некрасовская, 56 Б

T/f.: +7 846 212 10 90 Tel: +7 846 212 10 80

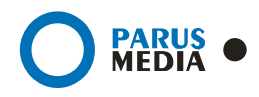

#### Уведомление об авторском праве

Этот документ разработан компанией Парус Медиа.

Ни одна часть этого документа не может воспроизводиться или использоваться помимо условий оговоренных контрактом или письменным разрешением. Авторское право и перечисленные ограничения распространяются также на воспроизведение во всех средствах информации.

© Парус Медиа 2014

Все права защищены.

Данный документ не является обусловленной или предполагаемой гарантией компании Парус Медиа на её продукцию или услуги. Единственная гарантия компании Парус Медиа содержится в письменной гарантии качества изделия для каждого продукта. Документация, поставляемая вместе с продукцией компании Парус Медиа, представляет техническую спецификацию со ссылками на гарантию качества продукта. Документация на продукцию может быть в дальнейшем детализирована в Контракте на поставку или в Технических условиях поставки, действительной для каждого отдельного проекта. Клиенту, запрещается вносить какие либо изменения в продукт или его отдельные модули. За работоспособность измененного клиентом продукта или его части компания Парус Медиа ответственности не несет. Только клиент несет ответственность за проверку пригодности продукта для его использования в сети.

Технические требования или любая включенная в них информация могут быть изменены без предупреждения.

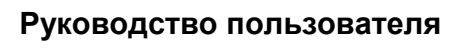

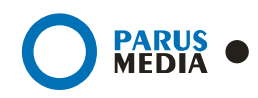

### Содержание

| Соде | ержание                                                    | 3  |
|------|------------------------------------------------------------|----|
| 1    | Описание АС «Диспетчерский пункт»                          | 4  |
| 2    | Работа с автоматизированной системой «Диспетчерский пункт» | 6  |
| 2.1  | Выбор принимающего ЛПУ                                     | 7  |
| 2.2  | Поиск пациента                                             | 7  |
| 2.3  | Запись на прием                                            | 13 |
| 2.4  | Выписанные талоны                                          | 19 |
| 2.5  | Оповещения специалиста направляющей МО                     | 20 |
| 3    | История документа                                          | 22 |

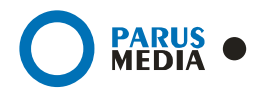

#### 1 Описание АС «Диспетчерский пункт»

Комплексная информационная автоматизированная система «Диспетчерский пункт» предназначена для автоматизации процесса записи пациентов на прием в Специализированные Лечебные учреждения Самарской области<sup>1</sup> в целях улучшения качества медицинского обслуживания населения, в частности для уменьшения очередей в регистратурах поликлинических учреждений и расширения пропускной способности системы записи пациентов на прием. Пациент, получив направление к специалисту сразу (в направляющем ЛПУ) вместе с направлением получает талон на необходимую дату и время, забронированный врачом стороннего (направляющего) ЛПУ вместе с выпиской направления в АС ДП (Автоматизированная система «Диспетчерский пункт»).

Функции выполняемые системой:

• Автоматическая трансляция расписаний врачей и количества талонов в Интернет сервис без участия ИТ специалистов ЛПУ;

• Идентификация работника направляющего ЛПУ по логину/паролю;

- Выбор необходимого ЛПУ;
- Просмотр расписания работы всех специалистов конкретного ЛПУ;

• Доступ к всем доступным талонам выбранного специалиста (в том числе и к талонам отложенным в АИС «Поликлиника» специально для жителей села и малых городов);

• Внесение данных о направляемом пациенте (диагноз, сведения застрахованного лица ОМС и т.д.) согласно направления в БД АИС «Поликлиника»;

• Бронирование и печать талона/памятки на прием к выбранному специалисту;

• Отмена или перенос забронированного талона на другую дату/время согласно установленным правилам;

• Запись пациента на сопутствующие приему основного специалиста услуги (специалисты смежных специальностей, необходимые для приема анализы и диагностические исследования);

<sup>&</sup>lt;sup>1</sup> ГУЗ Самарская областная клиническая больница им.М.И.Калинина

ГУЗ Самарский областной клинический кардиологический диспансер

ГУЗ Самарский областной клинический онкологический диспансер

ГУЗ Самарская клиническая офтальмологическая больница им.Т.И.Ерошевского

ММБУ Детская городская клиническая больница №1 им. Н.Н. Ивановой

ГУЗ Самарский областной клинический госпиталь для ветеранов войн

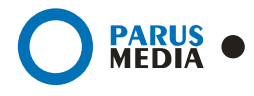

• Автоматическое фиксирование и учет талонов в АИС «Поликлиника» при удаленной записи пациентов к врачу;

• Ведение регистра пользователей ОР ВСЛ

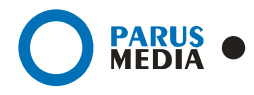

# 2 Работа с автоматизированной системой «Диспетчерский пункт».

Для начала работы с системой, необходимо авторизироваться в форме по адресу:

http://dp.regtalon.ru, для этого введите имя пользователя, пароль и нажмите кнопку «Войти» (рис.1).

| 🚺 Онлайн - регистратура для сельск !              |                            |   |
|---------------------------------------------------|----------------------------|---|
| <b>Диспетчерский</b><br>Самарской области         | пункт                      | - |
| Для авторизации в системе введите логин и пароль: |                            |   |
|                                                   | Логин:<br>Пароль:<br>Войти |   |
|                                                   |                            |   |
| Для авторизации в системе введите логин и пароль: | Логин:<br>Пароль:<br>Войти |   |

Рисунок 1: Вход в систему

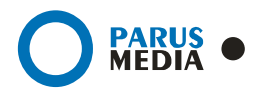

#### 2.1 Выбор принимающего ЛПУ

Для выбора принимающего ЛПУ одно из списка ЛПУ, нажав на него (рис.2, обл.1).

| Дисп                                    | <b>ЕТЧЕРСКИЙ</b><br>Самарской облас       | <b>пункт</b><br><sup>ти</sup>           |                                                   |                                              |                                             |                                                           |
|-----------------------------------------|-------------------------------------------|-----------------------------------------|---------------------------------------------------|----------------------------------------------|---------------------------------------------|-----------------------------------------------------------|
| пьзователь: КАЛИНИ                      | НА НАДЕЖДА ЮРЬЕВНА Вы                     | 1111<br>ГУ2 Самарский областной         |                                                   | MMEV Retrive roposcies                       | IV2 Самарский обрастной                     | ~                                                         |
| клиническая больница<br>им.М.И.Калинина | клинический кардиологический<br>диспансер | клинический онкологический<br>диспансер | офтальмологическая больница<br>им.Т.И.Ерошевского | клиническая больница<br>№1 им. Н.Н. Ивановой | клинический госпиталь<br>для ветеранов войн | <ol> <li>Выбранный пациент:<br/>Нет выбранного</li> </ol> |
| оиск пациента                           | Взрослое отделение Дет                    | ское отделение                          |                                                   |                                              |                                             | пациента.                                                 |
|                                         |                                           |                                         |                                                   |                                              |                                             |                                                           |
| мбулаторная карта:                      |                                           |                                         |                                                   |                                              |                                             |                                                           |
| И.О. и докумен                          | г                                         |                                         |                                                   |                                              |                                             |                                                           |
| амилия:                                 | Документ:                                 |                                         |                                                   |                                              |                                             |                                                           |
| мя:                                     | Номер:                                    |                                         |                                                   |                                              |                                             |                                                           |
| тчество:                                | Номер серии:                              |                                         |                                                   |                                              |                                             |                                                           |
| ата рождения:                           | Серия:                                    |                                         | Пол: -                                            |                                              |                                             |                                                           |
| pec                                     |                                           |                                         |                                                   |                                              |                                             |                                                           |
| пица:                                   |                                           |                                         |                                                   |                                              |                                             |                                                           |
| ом:                                     | - Корпус:                                 | Квартира:                               | - Участок:                                        |                                              |                                             |                                                           |
| аселённый пункт:                        |                                           |                                         |                                                   |                                              |                                             |                                                           |
| рахование                               |                                           |                                         |                                                   |                                              |                                             |                                                           |
| MO: -                                   |                                           | •                                       |                                                   |                                              |                                             |                                                           |
| омер полиса:                            | Серия полиса:                             |                                         |                                                   |                                              |                                             |                                                           |
| айти Сбросить                           |                                           |                                         |                                                   |                                              |                                             |                                                           |
|                                         |                                           |                                         |                                                   |                                              |                                             |                                                           |

Рисунок 2: Выбор ЛПУ

#### 2.2 Поиск пациента

Для поиска пациента введите его данные в форму поиска (рис.3).

В форме имеются следующие типы полей:

1. Текстовое поле (рис.3, обл.1), заполняется путем ввода текста

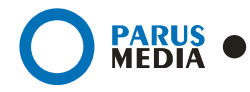

- 2. <u>Выпадающий список</u> (рис.3, обл.2). Для заполнения поля нажмите на стрелочку и выберите нужный вариант из выпадающего списка, кликнув на него.
- 3. <u>Текстовое поле с кодом</u> (рис.3, обл.3), заполняющееся как вручную, так и автоматически при заполнении текстового поля, находящегося справа.

Т.о. если Вы знаете номер амбулаторной карты пациента введите его в поле «Амбулаторная карта» (это пример текстового поля).

Также можно искать пациента по:

- ФИО и дате рождения (все поля текстовые),
- документу, удостоверяющему личность (тип документа выбирается из <u>выпадающего</u> <u>списка</u>, остальные поля текстовые)
- адресу проживания (улица и населенный пункт заполняются вручную или, начав заполнение, можно выбрать вариант из выпадающего списка, при этом серое поле слева от поля ввода заполнится автоматически. Это примеры <u>текстового поля с</u> кодом, остальные поля текстовые)
- полису медицинского страхования (СМО выбирается из выпадающего списка, остальные поля текстовые).

|                          | Zamuch us poučiu      |   |              | Выбланный пациент:          |
|--------------------------|-----------------------|---|--------------|-----------------------------|
| INVICK HOLPIEHTA         | Sarinto na Lipinem    |   |              | the officer and             |
|                          |                       |   |              | нет выбранного<br>пациента. |
| Амбулаторная карта: 🌔    | <b>(</b> )            |   |              |                             |
| О.И.О. и документ        |                       |   |              |                             |
| Фамилия:                 | Документ:             | K | <b>)</b> (2) |                             |
| Имя:                     | Номер:                |   |              |                             |
| Отчество:                | Номер серии:          |   |              |                             |
| Дата рождения:           | Серия:                |   | Non: -       |                             |
| идрес (3)<br>Улица: 🚺 об |                       |   |              |                             |
| Дом: Аврора з            | л<br>ный пер          |   | Участок:     |                             |
| Населённый пуня АВЕЙДЕ З | л<br>ННАЯ УЛ          |   |              |                             |
| трахование Авгисто       | ВСКАЯ УЛ<br>НАЯ УЛ    |   |              |                             |
| CMO: - ABTOBYC           | ный прэ<br>ный прэ    |   |              |                             |
| Howen portura: ABTOHON   | НЫЙ ПЕР<br>ЭВСКИЙ ПЕР |   |              |                             |
| and the second second    |                       |   |              |                             |
| Найти Сбросить           |                       |   |              |                             |
|                          |                       |   |              |                             |
|                          |                       |   |              |                             |

Рисунок 3: Поиск пациента

Для того, чтобы очистить форму от введенных данных нажмите кнопку «Сбросить».

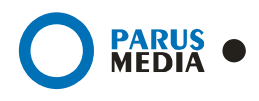

Заполнив необходимые данные о пациенте (ЗАПОЛНЯТЬ ВСЕ ПОЛЯ ФОРМЫ НЕ ОБЯЗАТЕЛЬНО) и нажмите кнопку «Найти».

Если введенных данных недостаточно, и под критерии поиска подходит много пациентов, то под формой появится надпись «Показаны первые 30 записей. Уточните критерии поиска» (рис.4). Ниже выведены только первые 30 пациентов, подходящие под введенные критерии поиска. Повторите поиск - заполните еще несколько полей формы, для уточнения критериев поиска и нажмите кнопку «Найти».

|                                                                                                    | ь: васильева м.                                                                                           | АРИНА ХАЛИЛУЛОВНА <u>Мои выписа</u>                                                                                                    | <u>нные талоны</u> <mark>Вый</mark>                     | іти                                                                                                    |                                                                |
|----------------------------------------------------------------------------------------------------|----------------------------------------------------------------------------------------------------|----------------------------------------------------------------------------------------------------|---------------------------------------------------------|----------------------------------------------------------------------------------------------------|----------------------------------------------------------------|
| Поиск п                                                                                                    | ациента                                                                                                   | Запись на приём                                                                                                    |                                                         |                                                                                                    | Выбранный пациен                                               |
|                                                                                                    |                                                                                                    |                                                                                                    |                                                         |                                                                                                    | Нет выбранного                                                 |
| Амбулатор                                                                                                    | ная карта:                                                                                                |                                                                                                    |                                                         |                                                                                                    |                                                                |
| <b>р.И.О.</b> и                                                                                                    | документ                                                                                                  |                                                                                                    |                                                         |                                                                                                    |                                                                |
| Фамилия:                                                                                                    |                                                                                                    | Документ: •                                                                                                    |                                                         |                                                                                                    |                                                                |
| Имя:                                                                                                    |                                                                                                    | Номер:                                                                                                    |                                                         |                                                                                                    |                                                                |
| Отчество:                                                                                                    |                                                                                                    | Номер серии:                                                                                                    |                                                         |                                                                                                    |                                                                |
| Дата рожд                                                                                                    | ения:                                                                                                    | Серия:                                                                                                    |                                                         | Пол: -                                                                                                    |                                                                |
| Улица: <b>1</b><br>Дом:                                                                                                    | АВРОРА УЛ                                                                                                 | Корпус: Квартира:                                                                                                    | - [                                                     | Участок:                                                                                                    |                                                                |
| Улица: 1<br>Дом:<br>Населённы<br>Страхова<br>СМО:<br>Номер полі<br>Найти                                                             | АВРОРА УЛ<br>И Пункт:                                                                                     | Корпус: Квартира: Квартира: Серия полиса:                                                                                                    |                                                         | Участок:                                                                                                    |                                                                |
| Улица: 1<br>Дом:<br>Населённы<br>Страхова<br>СМО:<br>Номер поли<br>Найти<br>Іоказаны I<br>База                                       | Аврора ул.<br>й пункт:<br>ние<br>кса:<br>Сбросить<br>переые 30 записо:<br>Ма анб, карты                   | Корпус: Квартира: Квартира: Серия полиса: Серия полиса: Серия полиса: Серия поиска.                                                                                                    | Дата рождения                                           | Участок:                                                                                                    | Действие                                                       |
| Улица: 1<br>Дом:<br>Населённы<br>СТРАХОВА<br>СМО:<br>Номер поли<br>Найти<br>Ваза<br>Локальная                                        | Аврора ул<br>и пункт:<br>ние<br>кса:<br>Сбросить<br>переые 30 записо<br>№ анб. карты<br>242660            | Корпус: Квартира: Квартира: Серия полиса: Серия полиса: Серия полиса: ФИО пстров иван Александрович                                                                                                    | Дата рождения<br>2006-03-24                             | Участок:           Полис           [пол] М7 - 65092 (ФИЛИАЛ ЗАО МАКС-М В Г. САМАРЕ)                                                                                                    | Действие<br>Выбрать                                            |
| Улица: П<br>Дом:<br>Населённы<br>Страхова<br>СМО:<br>Номер пол<br>Найти<br>И<br>Казаны I<br>База<br>Локальная                        | АВРОРА ИЛ<br>и пункт:<br>ние<br>кса:<br>Сбросить<br>Первые 30 записи<br>М° анб. карты<br>242660<br>760404 | Корпус: Квартира: Квартира: Серия полиса: Серия полиса: Серия полиса: ФИО<br>ПСТРОВ ИВАН АЛЕКСАНДРОВИЧ<br>ПЕТРОВ ИВАН АЛЕКСАНДРОВИЧ                                                                         | Дата рождения<br>2006-03-24<br>1941-10-01               | Участок:           Участок:           Полис           [пол] М7 - 65092 (ФИЛИАЛ ЗАО МАКС-М В Г. САМАРЕ)           [пол] СР - 2817570 (ЗАО СТРАХОВАЯ КОМПАНИЯ "САМАРА-МЕД"                                                                        | Действие<br>Выбрать<br>) Выбрать                               |
| Улица: 1<br>Дом:<br>Населённы<br>Страхова<br>СМО:<br>Номер пол<br>Номер пол<br>Найти<br>Ноказаны 1<br>База<br>Локальная<br>Локальная | АВРОРА ИЛ<br>и пункт:<br>ние<br>Ка:<br>Сбросить<br>Первые 30 записи<br>Манб. карты<br>242660<br>760404    | Корпус: Квартира: Квартира: Серия полиса: Серия полиса: Серия полиса: Серия поиска. ФИО пстРов ИВАН АЛЕКСАНДРОВИЧ ПЕТРОВ ИВАН АЛЕКСАНДРОВИЧ ПЕТРОВИЧЕВ ИВАН АЛЕКСАНДРОВИЧ                                   | Дата рождения<br>2006-03-24<br>1941-10-01<br>1992-12-21 | Участок:           Полис           [пол] М7 - 65092 (ФИЛИАЛ ЗАО МАКС-М В Г. САМАРЕ)           [пол] ОР - 2817570 (ЗАО СТРАХОВАЯ КОМПАНИЯ "САМАРА-МЕД"           [пол] М7 - 21530 (ФИЛИАЛ ЗАО МАКС-М В Г. САМАРЕ)                                | Действие<br>Выбрать<br>) Выбрать<br>Копировать                 |
| Улица: 1<br>Дом:<br>Населённы<br>Страхова<br>СМО: .<br>Номер пол<br>Найти<br>Показаны п<br>База<br>Локальная<br>Локальная<br>ИБД/ФБД | АВРОРА ИЛ<br>и пункт:<br>ние<br>Ка:<br>Сбросить<br>Первые 30 записи<br>Манб. карты<br>242660<br>760404    | Корпус: Квартира: Квартира: Серия полиса: Серия полиса: Серия полиса: Серия полиса: Серия поиска. ФИО пстРов ИВАН АЛЕКСАНДРОВИЧ ПЕТРОВ ИВАН АЛЕКСАНДРОВИЧ ПЕТРОВИВАН АЛЕКСАНДРОВИЧ ПЕТРОВИВАН АЛЕКСАНДРОВИЧ |                                                         | Участок:<br>Лолис<br>[пол] M7 - 65092 (ФИЛИАЛ ЗАО МАКС-М В Г. САМАРЕ)<br>[пол] GP - 2817570 (ЗАО СТРАХОВАЯ КОМПАНИЯ "САМАРА-МЕД"<br>[пол] M7 - 21530 (ФИЛИАЛ ЗАО МАКС-М В Г. САМАРЕ)<br>[пол] GP - 3712117 (ЗАО СТРАХОВАЯ КОМПАНИЯ "САМАРА-МЕД" | Действие<br>Выбрать<br>) Выбрать<br>Копировать<br>) Копировать |

Рисунок 4: Недостаточно данных для поиска

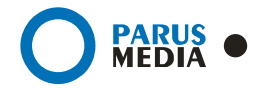

Если по введенным данным не найдено ни одного пациента, то появится надпись «По заданным данным нет данных» (рис5). Проверьте правильность заполнения полей формы, или попробуйте провести поиск, заполнив другие данные о пациенте.

| ілайн-регистратура         | для врачей с  | *                |            |            |                             |
|----------------------------|---------------|------------------|------------|------------|-----------------------------|
| Пользователь: ВАС          | ИЛЬЕВА МАРИН  | НА ХАЛИЛУЛОВНА 🔒 | ыйти       |            |                             |
| Поиск пацие                | анта Зап      | ись на приём     |            |            | выбранный пациент:          |
| Амбулаторная кар           | ота:          |                  |            |            | нет выбранного<br>пациента. |
| Ф.И.О. и докуг             | мент          |                  |            |            |                             |
| Фамилия:                   | Иванова       | Документ:        | ·          |            |                             |
| Имя:                       | Иван          | Номер:           |            |            |                             |
| Отчество:                  | Иванович      | Номер серии:     |            |            |                             |
| Дата рождения:             | 1             | Серия:           |            | Пол: [• 💽  |                             |
| Адрес                      |               |                  |            |            |                             |
| Улица:                     |               |                  |            |            |                             |
| дом:  <br>Населённый плакт | -             | Kopnyc: N        | вартира: [ | - участок: |                             |
| трахование                 |               |                  |            |            |                             |
|                            |               |                  | ¥.         |            |                             |
| Номер полиса:              |               | Серия полиса:    |            |            |                             |
| Halley Choose              | -             |                  |            |            |                             |
| То заданным дан            | нным нет данн | xid              |            |            |                             |
|                            |               |                  |            |            |                             |
|                            |               |                  |            |            |                             |
|                            |               |                  |            |            |                             |
| © 2010 Парус М             | едиа          |                  |            |            | Вход для администраторов    |

Рисунок 5: Нет данных удовлетворяющих критериям поиска

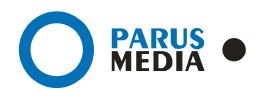

Если введенной информации достаточно для идентификации пациента, то ниже формы поиска появится таблица со списком пациентов подходящих под критерии поиска (рис.6).

Для выбора пациента из списка нажмите на ссылку «Выбрать», в строке с его данными.

Если пациента нет в локальной базе данных, то дальнейшие операции проводится с ним не могут. Для полного доступа к пациенту его следует добавить в локальную базу данных нажатием на ссылку «Копировать».

Локальная База Данных (Локальная) – база данных, хранящаяся в ЛПУ, используемая для отслеживания истории болезни пациентов.

Финансовая База Данных (ФБД) – актуальная база данных застрахованного населения, поддерживаемая ТФОМС (Территориальным фондом обязательного медицинского страхования).

| льзователь                                                                                                    | : ВАСИЛЬЕВА МАРИ                                                                          | ИНА ХАЛИЛУЛОВНА Мои выписанные т                                                                                                    | алоны <mark>Выйти</mark>                                                                                        |                                                                                                    |                                                                                                    |                                                   |
|----------------------------------------------------------------------------------------------------|-------------------------------------------------------------------------------------------|----------------------------------------------------------------------------------------------------|----------------------------------------------------------------------------------------------------|----------------------------------------------------------------------------------------------------|----------------------------------------------------------------------------------------------------|---------------------------------------------------|
| <u>Тоиск па</u>                                                                                                    | ациента   Заг                                                                             | пись на приём                                                                                                    |                                                                                                    |                                                                                                    |                                                                                                    | Выбранный пациент:<br>Нет выбранного<br>пациента. |
| Амбулаторн                                                                                                    | ая карта:                                                                                 |                                                                                                    |                                                                                                    |                                                                                                    |                                                                                                    |                                                   |
| .И.О. и ,                                                                                                    | документ                                                                                  |                                                                                                    |                                                                                                    |                                                                                                    |                                                                                                    |                                                   |
| Рамилия:                                                                                                    | Иванов                                                                                    | Документ: -                                                                                                    | •                                                                                                    |                                                                                                    |                                                                                                    |                                                   |
| IMA:                                                                                                    | Иван                                                                                      | Номер:                                                                                                    | 1                                                                                                    |                                                                                                    |                                                                                                    |                                                   |
| Отчество:                                                                                                    |                                                                                           | Номер серии:                                                                                                    | -                                                                                                    |                                                                                                    |                                                                                                    |                                                   |
| ата рожде                                                                                                    | ния:                                                                                      | Серия:                                                                                                    | -                                                                                                    | Ion: -                                                                                                    |                                                                                                    |                                                   |
| nooc                                                                                                    |                                                                                           |                                                                                                    |                                                                                                    |                                                                                                    |                                                                                                    |                                                   |
| ther                                                                                                    |                                                                                           |                                                                                                    |                                                                                                    |                                                                                                    |                                                                                                    |                                                   |
|                                                                                                    |                                                                                           |                                                                                                    |                                                                                                    |                                                                                                    |                                                                                                    |                                                   |
| лица; ј                                                                                                    | 1                                                                                         |                                                                                                    |                                                                                                    |                                                                                                    |                                                                                                    |                                                   |
| лица: р                                                                                                    | -                                                                                         | Корпус: Квартира:                                                                                                    | - Уча                                                                                                    | сток:                                                                                                    |                                                                                                    |                                                   |
| лица: р<br>цом: Г<br>Населённый                                                                                                    |                                                                                           | Корпус: Квартира:                                                                                                    | - Уча                                                                                                    | eros:                                                                                                    |                                                                                                    |                                                   |
| лица: располица: располиц                                                                                                    | пункт:                                                                                    | Корпус: Квартира:                                                                                                    | - Уча                                                                                                    | сток:                                                                                                    |                                                                                                    |                                                   |
| лица: р<br>цом: Г<br>Часелённый<br>Трахован                                                                                                    | пункт:                                                                                    | Корпус: Квартира:                                                                                                    | - Y4a                                                                                                    | сток:                                                                                                    |                                                                                                    |                                                   |
| лица:<br>дом:<br>Населённый<br>ГРАХОВАН<br>СМО: ["ЗАС                                                                                                    | пункт:                                                                                    | Корпус: Квартира:                                                                                                    | - Yua                                                                                                    | сток:                                                                                                    |                                                                                                    |                                                   |
| лица:<br>дом:<br>Населённый<br>ТРАХОВАН<br>СМО: ["ЗАС<br>Номер полис                                                                                                    | пункт:<br>-ше<br>о страховая компа                                                        | Корпус: Квартира:                                                                                                    | yua                                                                                                    | сток:                                                                                                    |                                                                                                    |                                                   |
| лица:<br>10м:<br>1аселённый<br>грахован<br>грахован<br>гмо: ["зас<br>1айти] Сі                                                                                                    | пункт:<br>                                                                                | Корлус: Квартира:                                                                                                    | - Уча                                                                                                    | сток:                                                                                                    |                                                                                                    |                                                   |
| лица: ракованный<br>рахован<br>мо: "зас<br>омер полис<br>айти Со                                                                                                    | пункт:<br>ние<br>о страховая компа<br>о:<br>бросить<br>Nº амб, карты                      | Корпус: Квартира:                                                                                                    | Дата рождения                                                                                                   | Полис                                                                                                    | Действие                                                                                             |                                                   |
| лица: [<br>[ом: [<br>ПОХОВАН<br>МО: ["ЗАС<br>Іомер полис<br>Іайти] Со<br>іаза                                                                                                    | пункт:<br>ние<br>потраховая компи<br>а:<br>бросить<br>МР амб. карты<br>242660             | Корпус: Квартира:<br>Ания ""САМАРА-МЕД"""<br>Серия полиса:<br>ФНО<br>ПЕТРОВ ИВАН АЛЕКСАНДРОВИЧ                                                                                                    | Дата рождения<br>2006-03-24                                                                                     | сток:<br>Полис<br>[пол] И7 - 65092 (фИЛИАЛ ЗАО МАКС-М В Г. САМАРЕ)                                                                                                    | Действие<br>Вабоать                                                                                  |                                                   |
| лица:<br>аселённый<br>ГРЗХОВАН<br>МО: "ЗАС<br>окер полис<br>аза<br>окальная<br>окальная                                                                                                    | пуняст:<br>ние<br>и страховая компи<br>на:<br>бросите<br>№ анб. карты<br>242660<br>760404 | Корпус: Квартира:<br>ния ""Самара.мед""" .<br>Серия полиса: .<br>ФНО<br>петров иван александрович<br>петров иван александрович                                                                                                    | Дата рождения<br>2006-03-24<br>1941-10-01                                                                       | Голис<br>[пол] И7 - 65092 (фИЛИАЛ ЗАО МАКС-М В Г. САМАРЕ)<br>[пол] И7 - 2817570 (ЗАО СТРАХОВАЯ КОМПАНИЯ "СМАРА-МЕД")                                                                                                    | Действие<br>Выбоать<br>Выбоать                                                                       |                                                   |
| лица:<br>аселённый<br>рахован<br>мо: "зас<br>омер полис<br>омер полис<br>аза<br>аза<br>іокальная<br>іокальная                                                                                                    | - пункт:                                                                                  | Корпус: Квартира:<br>ния "Самаралиед"""<br>Серия полиса:<br>ФНО<br>ПЕТРОВ ИВАН АЛЕКСАНДРОВИЧ<br>ПЕТРОВИЧЕВ ИВАН АЛЕКСАНДРОВИЧ                                                                                                    | Дата рождения<br>2006-03-24<br>1991-10-01<br>1992-12-21                                                         | Голис<br>[пол] M7 - 65092 (ФИЛИАЛ ЗАО МАКС-И В Г. САМАРЕ)<br>[пол] M7 - 65092 (ФИЛИАЛ ЗАО МАКС-И В Г. САМАРЕ)<br>[пол] M7 - 21530 (ФИЛИАЛ ЗАО МАКС-И В Г. САМАРЕ)<br>[пол] M7 - 21530 (ФИЛИАЛ ЗАО МАКС-И В Г. САМАРЕ)                                                                                                    | Действие<br>Выбрать<br>Вабрать<br>Копировать                                                         |                                                   |
| лица: ракованный<br>грахованный<br>мо: гахован<br>юкальная<br>юкальная<br>юкальная<br>юкальная<br>ибд/ФБД                                                                                                    |                                                                                           | Корпус: Квартира:<br>ния "САМАРА-МЕД"""<br>Серия полиса:<br>ФНО<br>пЕТРОВ ИВАН АЛЕКСАНДРОВИЧ<br>ПЕТРОВ ИВАН АЛЕКСАНДРОВИЧ<br>ПЕТРОВ ИВАН АЛЕКСАНДРОВИЧ<br>ПЕТРОВ ИВАН АЛЕКСАНДРОВИЧ                                                                                                    | Дата рождения<br>2006-03-24<br>1941-10-01<br>1992-12-21<br>1982-09-19                                           | СТОК:<br>Полис<br>[пол] M7 - 65092 (ФИЛИАЛ ЗАО МАКС-И В Г. САМАРЕ)<br>[пол] GP - 2817570 (ЗАО СТРАХОВАЯ КОМПАНИЯ "САМАРА-МЕД")<br>[пол] M7 - 21530 (ФИЛИАЛ ЗАО МАКС-И В Г. САМАРЕ)<br>[пол] GP - 3712117 (ЗАО СТРАХОВАЯ КОМПАНИЯ "САМАРА-МЕД")                                                                                                    | Действие<br>Выбрать<br>Копировать<br>Копировать                                                      |                                                   |
| лица:<br>Ion: Грахованный<br>грахованный<br>грахо | - пункт:<br>                                                                              | Корлус: Квартира:<br>Кирлус: Квартира:<br>Кирлус: Квартира:<br>Серия полиса:<br>ФНО<br>ПЕТРОВ ИВАН АЛЕКСАНДРОВИЧ<br>ПЕТРОВ ИВАН АЛЕКСАНДРОВИЧ<br>ПЕТРОВИЧЕВ ИВАН АЛЕКСАНДРОВИЧ<br>ПЕТРОВИАН АЛЕКСАНДРОВИЧ                                                                                                    | Дата рождения<br>2006-03-24<br>1941-10-01<br>1992-12-21<br>1982-09-19<br>2008-08-09                             | сток:<br>Полис<br>[пол] M7 - 65092 (ФИЛИАЛ ЗАО МАКС-И В Г. САМАРЕ)<br>[пол] GP - 2817570 (ЗАО СТРАХОВАЯ КОМПАНИЯ "САМАРА-МЕД")<br>[пол] M7 - 21530 (ФИЛИАЛ ЗАО МАКС-И В Г. САМАРЕ)<br>[пол] M7 - 2153117 (ЗАО СТРАХОВАЯ КОМПАНИЯ "САМАРА-МЕД")<br>[пол] M25 - 620096 (ФИЛИАЛ ЗАО МАКС-И В Г. САМАРЕ)                                                                                                    | Действие<br>Выбрать<br>Выбрать<br>Колировать<br>Колировать<br>Колировать                             |                                                   |
| лица:<br>4аселённый<br>ТРАХОВА<br>ТРАХОВА<br>ТРАХОВА<br>ТОКАЛЬНАЯ<br>Токальная<br>Токальная<br>Токальная<br>16Д/ФБД<br>16Д/ФБД<br>16Д/ФБД                                                                                                    | -ние<br>страховая компи<br>а:<br>бросить<br>242660<br>760404                              | Корпус: Квартира:<br>Кирлус: Квартира:<br>Киня "Самара.мед""<br>Серия полиса:<br>Серия полиса:<br>Серия п | Дата рождения<br>2006-03-24<br>1941-10-01<br>1992-12-21<br>1982-09-19<br>2008-08-09<br>1941-10-01               | сток:<br>Полис<br>[пол] M7 - 65092 (ФИЛИАЛ ЗАО МАКС-М В Г. САМАРЕ)<br>[пол] M7 - 21530 (ФИЛИАЛ ЗАО МАКС-М В Г. САМАРЕ)<br>[пол] M7 - 21530 (ФИЛИАЛ ЗАО МАКС-М В Г. САМАРЕ)<br>[пол] M7 - 21530 (ФИЛИАЛ ЗАО МАКС-М В Г. САМАРЕ)<br>[пол] M25 - 620096 (ФИЛИАЛ ЗАО МАКС-М В Г. САМАРЕ)<br>[пол] M25 - 620096 (ФИЛИАЛ ЗАО МАКС-М В Г. САМАРЕ)<br>[пол] M25 - 620096 (ФИЛИАЛ ЗАО МАКС-М В Г. САМАРЕ)                             | Действие<br>Выбрать<br>Вабрать<br>Копировать<br>Копировать<br>Копировать<br>Копировать               |                                                   |
| лица:                                                                                                    |                                                                                           | Корпус: Квартира:<br>Кирпус: Квартира:<br>Киня "Самара.мед""<br>Серия полиса:<br>ФНО<br>ПЕТРОВ ИВАН АЛЕКСАНДРОВИЧ<br>ПЕТРОВ ИВАН АЛЕКСАНДРОВИЧ<br>ПЕТРОВ ИВАН АЛЕКСАНДРОВИЧ<br>ПЕТРОВ ИВАН АЛЕКСАНДРОВИЧ<br>ПЕТРОВ ИВАН АЛЕКСАНДРОВИЧ<br>ПЕТРОВ ИВАН АЛЕКСАНДРОВИЧ                                                                                                    | Дата рождения<br>2006-03-24<br>1941-10-01<br>1992-12-21<br>1982-09-19<br>2008-08-09<br>1941-10-01<br>1999-07-19 | сток:<br>Полис<br>[пол] M7 - 65092 (фИЛИАЛ ЗАО МАКС-М В Г. САМАРЕ)<br>[пол] M7 - 65092 (фИЛИАЛ ЗАО МАКС-М В Г. САМАРЕ)<br>[пол] G7 - 2817570 (ЗАО СТРАХОВАЯ КОМПАНИЯ "САМАРА-МЕД")<br>[пол] G7 - 3712117 (ЗАО СТРАХОВАЯ КОМПАНИЯ "САМАРА-МЕД")<br>[пол] M25 - 620096 (фИЛИАЛ ЗАО МАКС-М В Г. САМАРЕ)<br>[пол] C7 - 2817570 (ЗАО СТРАХОВАЯ КОМПАНИЯ "САМАРА-МЕД")<br>[пол] C7 - 5247857 (ЗАО СТРАХОВАЯ КОМПАНИЯ "САМАРА-МЕД") | Действие<br>Выбоать<br>Выбоать<br>Колировать<br>Колировать<br>Колировать<br>Колировать<br>Колировать |                                                   |

Рисунок 6: Найденные пациенты

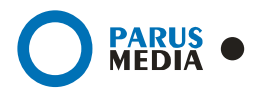

Когда пациент выбран, строка с его данными подсветится зеленым цветом (рис.7, обл.1) и в правой части окна (рис.7, обл.2) отобразятся данные выбранного пациента, которые будут видимы на протяжении всех шагов записи на прием.

| UNBSUBATEND, DAU                                                                                                  | СИЛЬЕВА МАРИНА ХАЛИЛУЛОВНА                                                                                                    | выйти                                                                 |                                                                                                    |                                                      |                                         |
|----------------------------------------------------------------------------------------------------|----------------------------------------------------------------------------------------------------|-----------------------------------------------------------------------|----------------------------------------------------------------------------------------------------|------------------------------------------------------|-----------------------------------------|
| Поиск пациент                                                                                                    | а Взрослое отделение                                                                                                    | Детское отделе                                                        | ение                                                                                                    |                                                      | Выбранный пациент:                      |
| писок специальн<br>Амбулаторная ка                                                                                | юстей   <u>Все врачи по алфавиту</u>    <br>рта:                                                                                                    | Чои выписанные тал                                                    | оны                                                                                                    | (2)                                                  | ИВАНОВ ИВАН<br>НИКОЛАЕВИЧ<br>1951-09-18 |
| .И.О. и доку                                                                                                    | мент                                                                                                    |                                                                       |                                                                                                    |                                                      | СР - 2743709 (ЗАО<br>СТРАХОВАЯ КОМПАНИЯ |
| Фамилия:                                                                                                    | Иванов Документ:                                                                                                    | +                                                                     | 2                                                                                                    |                                                      | CAMAPATHED )                            |
| Имя:                                                                                                    | Иван Номер:                                                                                                    |                                                                       |                                                                                                    |                                                      |                                         |
| Отчество:                                                                                                    | Номер сери                                                                                                    | s4:                                                                   | _                                                                                                    |                                                      |                                         |
| Дата рождения:                                                                                                    | Серия:                                                                                                    | <b></b>                                                               | Non:                                                                                                    |                                                      |                                         |
| дрес                                                                                                    |                                                                                                    |                                                                       |                                                                                                    |                                                      |                                         |
| Vous:                                                                                                    |                                                                                                    |                                                                       |                                                                                                    |                                                      |                                         |
| neur [                                                                                                    | //                                                                                                    | Varana a l                                                            |                                                                                                    |                                                      |                                         |
| Honerithus & man                                                                                                  | *  Kopnyc:                                                                                                    | квартира: Т                                                           | - Y Yacrok;                                                                                                    |                                                      |                                         |
| населенным пунк                                                                                                   |                                                                                                    |                                                                       |                                                                                                    |                                                      |                                         |
|                                                                                                    |                                                                                                    |                                                                       |                                                                                                    |                                                      |                                         |
| трахование                                                                                                    |                                                                                                    |                                                                       |                                                                                                    |                                                      |                                         |
| Страхование<br>Смо: ("ЗАО СТРА                                                                                    | ХОВАЯ КОМПАНИЯ ""САМАРА-МЕД"""                                                                                                    |                                                                       |                                                                                                    |                                                      |                                         |
| Страхование<br>СМО: Гало СТРи<br>Номер полиса: Г                                                                  | ХОВАЯ КОМПАНИЯ ""САМАРА-МЕД"""<br>Серия полиса:                                                                                                    | 3                                                                     |                                                                                                    |                                                      |                                         |
| Страхование<br>СМО: ["ЗАО СТРА<br>Номер полиса: [                                                                 | ХОВАЯ КОМПАНИЯ "САМАРА-МЕД"""<br>Серия полиса:                                                                                                    | <u> </u>                                                              |                                                                                                    |                                                      |                                         |
| Страхование<br>СМО: ГЗАО СТРА<br>Номер полиса: Г<br>Найти Сброси                                                  | ХОВАЯ КОМПАНИЯ ""САМАРА МЕ Д."""<br>Серия полиса:                                                                                                    | <u> </u>                                                              |                                                                                                    |                                                      |                                         |
| Страхование<br>СМО: ["ЗАО СТРА<br>Номер пописа: [<br>Найти ] Сброси<br>(Ф.амб. карты                              | ховая компания "Самара мед""<br>Серия полиса:<br>ФИО                                                                                                    | <ul> <li>Дата рождения</li> </ul>                                     | Полис                                                                                                    | Действие                                             |                                         |
| Страхование<br>СМО: ["340 СТРА<br>Номер пописа: [<br>Найти ] Сброси<br>(9 амб. карты<br>361                       | ХОВАЯ КОМПАНИЯ "САМАРА-МЕД""<br>Серия полиса:<br>ть<br>ФИО<br>ИВАНОВ ИВАН НИКОЛАЕВИЧ                                                                             | <br>Дата рождения<br>1951-09-18                                       | Полис<br>СР- 2743709 (ЗАО СТРАХОВАЯ КОМПАНИЯ "САМАРА-МЕД" )                                                                                                    | Действие<br>Выбрать                                  | D                                       |
| Страхование<br>СМО: ["340 СТР4<br>Номер полиса: [<br>Найти ] Сброси<br>(9 амб. карты<br>[361<br>12123             | ХОВАЯ КОМПАНИЯ "САМАРА МЕД""<br>Серия полиса:<br>ФИО<br>ИВАНОВ ИВАН НИКОЛАЕВИН<br>ИВАНОВ ИВАН НИКОЛАЕВИН                                                         | Дата рождения<br>1951-09-18<br>1950-10-05                             | Полис<br>СР- 2743709 (ЗАО СТРАХОВАЯ КОМТАНИЯ "САМАРА-МЕД" )<br>СР - 2761670 (ЗАО СТРАХОВАЯ КОМТАНИЯ "САМАРА-МЕД" )                                                                                                    | Действие<br>Выбрать<br>Выбрать                       | D                                       |
| Страхование<br>смо: ["Зав стр/<br>Номер полиса: [<br>Найти Сброси<br>(9 амб. карты<br>361<br>2123<br>77083        | ОВАЯ КОМПАНИЯ "САМАРА МЕ Д""<br>Серия полиса:<br>орио<br>Иванов Иван Николаевич<br>Иванов Иван Николаевич<br>Иванов Иван Николаевич                              | Дата рождения<br>1951-09-18<br>1950-10-05<br>1950-08-16               | Полис<br>СР - 2743709 (ЗАО СТРАХОВАЯ КОМТАНИЯ "САМАРА-МЕД")<br>СР - 2761670 (ЗАО СТРАХОВАЯ КОМТАНИЯ "САМАРА-МЕД")<br>СР - 3257729 (ЗАО СТРАХОВАЯ КОМТАНИЯ "САМАРА-МЕД")                                                       | Действие<br>Выбрать<br>Выбрать<br>Выбрать            | D                                       |
| Страхование<br>Смо: ["Зао Стру<br>Номер полиса: [<br>Найти Сброси<br>(9 амб. карты<br>361<br>2123<br>5083<br>5638 | оовая компания "Самара ме д""<br>Серия полиса:<br>очно<br>иванов иван николаевич<br>иванов иван николаевич<br>иванов иван пригорьевич<br>иванов иван пригорьевич | Яата рождения<br>1951-09-18<br>1950-10-05<br>1950-08-16<br>1940-08-01 | Полис<br>СР - 2743709 (ЗАО СТРАХОВАЯ КОМТАНИЯ "САМАРА-МЕД")<br>СР - 2761670 (ЗАО СТРАХОВАЯ КОМТАНИЯ "САМАРА-МЕД")<br>СР - 3257729 (ЗАО СТРАХОВАЯ КОМТАНИЯ "САМАРА-МЕД")<br>СР - 2848020 (ЗАО СТРАХОВАЯ КОМТАНИЯ "САМАРА-МЕД") | Действие<br>Выбрать<br>Выбрать<br>Выбрать<br>Выбрать | D                                       |

Рисунок 7: Выбор пациента

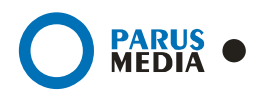

#### 2.3 Запись на прием

Для записи на прием выбранного пациента нажмите на ссылку «Запись на прием» (рис.8, обл.1).

Выберите врача, к которому нужно записаться на прием (рис.8, обл.2) (список врачей можно сортировать по специальностям и по фамилиям (рис.8, обл.3)).

Для выбора даты *1*, на которую нужно выписать талон, нажмите на ссылку «Изменить дату» (рис.8, обл.4), кликните мышкой в поле ввода даты и заполните это поле вручную, или путем выбора дня на появившемся календаре (рис.9). По умолчанию стоит текущая дата.

| Диспетчерский пункт<br>Самарской области                                                                                                    |                                                               |                                                              |
|----------------------------------------------------------------------------------------------------|---------------------------------------------------------------|--------------------------------------------------------------|
| лькователь: ВАСИЛЬЕВА МАРИНА ХАЛИЛУЛОВНА Выйти                                                                                                    |                                                               | Bullenau Marware                                             |
| ОИСК Пациента     Вэрослое отделение     Детское отделени     (3)  14000 специальностей   Все врачи по алфавиту   Мои выписанные талони 2010-07-30 по 2010-08-06 принимают врачи следующих специальносте | е ( <u>)</u><br>а) ( <u>а)</u><br>ай ( <u>паменить дату</u> ) | ИВАНОВ ИВАН<br>НИКОЛАЕВИЧ<br>1951-09-18<br>СР - 2743709 (3АО |
| рачи общей практики, семейные врачи, врачи терапевты:                                                                                                    |                                                               | СТРАХОВАЯ КОМПАНИЯ<br>"САМАРА-МЕД")                          |
| PAH-TEPAREBTETRFUWER WERUIWEYU RYWEIUY                                                                                                    |                                                               |                                                              |
| ЛАВНЫЙ СПЕЦИАЛИСТ                                                                                                    | (2)                                                           |                                                              |
| Трофильные врачи:                                                                                                    |                                                               |                                                              |
| РАЧ УЗКОЙ ПРАКТИКИ                                                                                                    |                                                               |                                                              |

Рисунок 8: Запись пациента на прием

<sup>1</sup> Расписание врачей будет показано начиная с выбранной даты на ближайшие 7 дней. Взять талон можно на любой день входящий в этот промежуток времени.

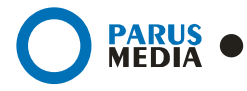

🚺 Онлайн - регистратура для сельск...

| Самарской области                                                                                                    |                                                                                                    |
|----------------------------------------------------------------------------------------------------|----------------------------------------------------------------------------------------------------|
| ьзователь: ВАСИЛЬЕВА МАРИНА ХАЛИЛУЛОВНА ВЫЙТИ                                                                                                    |                                                                                                    |
| иск пациента Взрослое отделение Детское отделение                                                                                                    | Выбранный пациент:                                                                                  |
| сок специальностей   <u>Все врачи по алфавиту</u>   <u>Мои выписанные талоны</u><br>210-07-29 по 2010-08-05 принимают врачи следующих специальностей ( <u>изменить дату</u> ):<br>(ите новую дату: 2010-07-29 Показыть<br>Очистить Закрыть                                                                                             | ИВАНОВ ИВАН<br>НИКОЛАЕВИЧ<br>1951-09-18<br>СР - 2743709 (ЗАО<br>СТРАХОВАЯ КОМПАНИЯ<br>"САМАРА-МЕД") |
| спера         Спера         Спера         аневты:           ачи общей праго         III         IIII         аневты:         аневты:           Ач-тералевтети;         III         IIII         IIII         аневты:           Ач-тералевтети;         IIII         IIIII         IIIIIII         IIIIIIIIIIIIIIIIIIIIIIIIIIIIIIIIIIII |                                                                                                    |
| чу узкой практики                                                                                                    |                                                                                                    |

Рисунок 9: Выбор даты приема

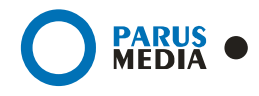

Выберите дату, на которую нужно выписать талон (рис.10), время, на которое есть доступные талоны (рис.11) и нажмите ссылку «Взять талон».

| Дисг                                                               | <b>ТЕТЧЕРСКИ</b><br>Самарской обла                                                                             | и пункт                                                                                    |                          |           |                      |          |                                                                                                    |
|--------------------------------------------------------------------|----------------------------------------------------------------------------------------------------|--------------------------------------------------------------------------------------------|--------------------------|-----------|----------------------|----------|----------------------------------------------------------------------------------------------------|
| ользователь: ВАСИ                                                  | ЛЬЕВА МАРИНА ХАЛИЛУЛОВ                                                                                         | НА Выйти                                                                                   |                          |           |                      |          |                                                                                                    |
| Поиск пациента                                                     | Взрослое отделение                                                                                             | Детское отделение                                                                          |                          |           |                      |          | Выбранный пациент:                                                                                  |
| Список специальнос<br>2010-07-28 по 20                             | тей   <u>Все врачи по алфавиту   М</u><br>)10-08-04 принимают следующи                                         | ои выписанные талоны<br>не врачи (изменить дату):                                          |                          |           |                      |          | ИВАНОВ ИВАН<br>НИКОЛАЕВИЧ<br>1951-09-18<br>СР - 2743709 (ЗАО                                        |
| Список специальнос<br>2010-07-28 по 20<br>В поле "Талоны"<br>Врач: | тей   <u>Все врачи по алфавиту</u>   <u>М</u><br>)10-08-04 принимают следующи<br>указано общее количчество та. | ои выписанные талоны<br>не врачи ( <u>изменить дату</u> ):<br>лонов и количество талонов д | доступных через<br>Дата: | интернет. | Талоны /<br>Доступно | Кабинет: | ИВАНОВ ИВАН<br>НИКОЛАЕВИЧ<br>1951-09-18<br>СР - 2743709 (ЗАО<br>СТРАХОВАЯ КОМПАНИЯ<br>"САМАРА-МЕД") |

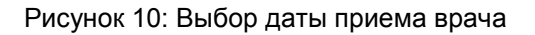

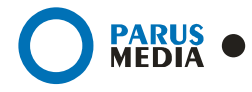

| айн-регистратура для врачей с                                           | *                                    |                              |                 |                                                          |
|-------------------------------------------------------------------------|--------------------------------------|------------------------------|-----------------|----------------------------------------------------------|
| Пользователь: ВАСИЛЬЕВА М                                               | АРИНА ХАЛИЛУЛОВНА Вы                 | йи                           |                 |                                                          |
| Поиск пациента Взро                                                     | слое отделение Детско                | е отделение                  |                 | Выбранный пациент:                                       |
| Список специальностей   <u>Все в</u>                                    | арачи по алфавиту   Мои выпис        | анные талоны                 |                 | ИВАНОВ ИВАН<br>НИКОЛАЕВИЧ                                |
| Врач: НЕСТЕРОВА МАРИЯ МА<br>Кабинет: 30<br>Дата: 2010-07-30 (изменить / | РЪЯНОВНА (ВРАЧ-ТЕРАЛЕВТЕТКІ<br>Laty) | UWER WERUIWEYU RYWEIUY)      |                 | СР - 2743709 (ЗАО<br>СТРАХОВАЯ КОМПАНИЯ<br>"САМАРА-МЕД") |
| В поле "Талоны" указано о                                               | бщее количество талонов и            | количество талонов доступных | через интернет. |                                                          |
| Время приема                                                            | Талоны                               | Примечание                   |                 |                                                          |
| 8:00 - 8:10                                                             | 1/1                                  | Бесплатный                   | Взять талон     | _                                                        |
| 8:10 - 8:20                                                             | 1/1                                  | Бесплатный                   | Взять талон     |                                                          |
| 8:20 - 8:30                                                             | 1/1                                  | Бесплатный                   | Взять талон     |                                                          |
| 8:30 - 8:40                                                             | 1/1                                  | Бесплатный                   | Взять талон     |                                                          |
| 8:40 - 8:50                                                             | 1/1                                  | Бесплатный                   | Ваять талон     |                                                          |
| 8:50 - 9:00                                                             | 1/1                                  | Бесплатный                   | Взять талон     |                                                          |
| 9:00 - 9:10                                                             | 1/1                                  | Бесплатный                   | Взять талон     |                                                          |
| 9:10 - 9:20                                                             | 1/1                                  | Бесплатный                   | Взять талон     |                                                          |
| 9:20 - 9:30                                                             | 1/1                                  | Бесплатный                   | Взять талон     |                                                          |
| 9:30 - 9:40                                                             | 1/1                                  | Бесплатный                   | Взять талон     |                                                          |
| 9:40 - 9:50                                                             | 1/1                                  | Бесплатный                   | Взять талон     |                                                          |
| 9:50 - 10:00                                                            | 1/1                                  | Бесплатный                   | Взять талон     |                                                          |
| 10:00 - 10:10                                                           | 1/1                                  | Бесплатный                   | Взять талон     |                                                          |
| 10:10 - 10:20                                                           | 1/1                                  | Бесплатный                   | Взять талон     |                                                          |
| 10:20 - 10:20                                                           | 0.70                                 |                              |                 |                                                          |

Рисунок 11: Выбор времени приема

Заполните ВСЕ поля появившейся формы (рис.12, обл.1).

Поле Номер направления заполняется путем ввода текста.

Поле Дата направления можно заполнить вручную или выбрать день из календаря (кликните мышкой в окно ввода текста и, в появившемся календаре, выберите нужную дату)

Поле Предварительный диагноз можно заполнить тремя способами:

- Ввести код диагноза в серое поле2
- Начать вводить диагноз и далее выбрать из выпадающего списка подходящий вариант
- Выбрать диагноз из справочника, для этого нажмите на значок в области 2 (рис.12), в появившемся окне выберите диагноз 3 (рис.13)

Для сохранения введенных данных и записи пациента на прием, нажмите на ссылку «Записаться» (рис.12). Если хотите отменить запись на прием, нажмите ссылку «Отмена» (рис.12)

Код диагноза можно посмотреть в справочнике. Код находится слева от названия диагноза в скобках (рис. 12)
 Справочник разбит на разделы, справа от названия, в скобках, указано количество диагнозов в этом разделе. Для открытия подразделов нажмите на знак «+» (для скрытия нажмите знак «-»). Для выбора диагноза нажмите на ссылку «Выбрать» справа от него.

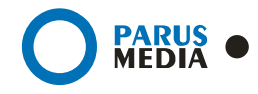

| айн-регистратура для врачей с                                                                                                    | ÷         |                                                                                                    |                                                                                                    |                                                                                    |                    |                                                          |
|----------------------------------------------------------------------------------------------------|-----------|----------------------------------------------------------------------------------------------------|----------------------------------------------------------------------------------------------------|------------------------------------------------------------------------------------|--------------------|----------------------------------------------------------|
| юльзователь: ВАСИЛЬЕВА М.                                                                                                    | ФИНА ХА   | ЛИЛУЛОВНА ВЫЙ                                                                                                    | IN                                                                                                    |                                                                                    |                    |                                                          |
| Поиск пациента Взрос                                                                                                    | пое отде  | деление Детское отделение                                                                                                    |                                                                                                    |                                                                                    | Выбранный пациент: |                                                          |
| Список специальностей   <u>Все врачи по алфавиту</u>   <u>Мои выписанные талоны</u>                                                                                                    |           |                                                                                                    |                                                                                                    |                                                                                    |                    | ИВАНОВ ИВАН<br>НИКОЛАЕВИЧ                                |
| Врач: НЕСТЕРОВА МАРИЯ МАРТЬЯНОВНА (ВРАЧ-ТЕРАЛЕВТЕТЯРИWER WERUWEYU RYWEIUY)<br>Кабинет: 30<br>Дата: 2010-07-30 ( <u>изменить дату</u> )                                                                                                    |           |                                                                                                    |                                                                                                    |                                                                                    |                    | СР - 2743709 (ЗАО<br>СТРАХОВАЯ КОМПАНИЯ<br>"САМАРА-МЕД") |
| В поле "Талоны" указано о                                                                                                    | хщее коли | чество талонов и                                                                                                    | количество талонов доступных                                                                                                    | через интернет,                                                                    |                    |                                                          |
| Время приема                                                                                                    |           | Талоны                                                                                                    | Примечание                                                                                                    |                                                                                    |                    |                                                          |
| 8:00 - 8:10                                                                                                    |           | 1/1                                                                                                    | Бесплатный                                                                                                    | Взять талон                                                                        |                    |                                                          |
| Номер направления: *<br>Дата направления: *                                                                                                    |           |                                                                                                    | 0                                                                                                    |                                                                                    |                    |                                                          |
| Предварительный диагноз: *                                                                                                    |           | jxon (2)                                                                                                    |                                                                                                    |                                                                                    |                    |                                                          |
| ХОЛЕРА<br>ХОЛЕРА,ВЫ<br>ХОЛЕРА,ВЫ<br>ХОРИОЕТТ<br>ХОРИОРСТІКТА<br>ХОРИОРСТІКА<br>ХОРИОРСТІКТА<br>ХОРИОРСТІКА<br>ХОРИОРСТІКА<br>ХОРИОРСТІКА<br>ХОРИОРСТІКА<br>ХОРИОРСТІКА<br>ХОРИОРСТІКА<br>ХОРИОРСТІКА<br>ХОРИОРСТІКА<br>ХОРИОРСТІКА<br>ХОРИОРСТІКА<br>ХОРИОРСТІКА<br>ХОРИОРСТІКА<br>ХОРИОРСТІКА<br>ХОРИОРСТІКА<br>ХОРИОРСТІКА<br>ХОРИОРСТІКА |           | XONEPA                                                                                                    |                                                                                                    |                                                                                    |                    |                                                          |
| Записаться Отмена<br>* - поля, обязательные для заг<br>8:10 - 8:20<br>8:20 - 8:30<br>8:30 - 8:40                                                                                                    | олнения   | ХОПЕРА, ВЫЗВАННАЯ :<br>ХОПЕРА, ВЫЗВАННАЯ :<br>ХОПЕРА, ВЫЗВАННАЯ :<br>ХОРИОРЕТИНАЛЬНОЕ<br>ХОРИОРЕТИНАЛЬНОЕ<br>ХОРИОРЕТИНАЛЬНЫЕ<br>ХОРИОРЕТИНАЛЬНЫЕ<br>ХОРИОРЕТИНАЛЬНЫЕ<br>ХОРИОРЕТИНАЛЬНОЕ<br>КЛАССИФИЦИРОВАН | КОЛЕРНЫМ ВИБРИСНОМОТ, БИОВАР СНОГ<br>ООПЕРНЫМ ВИБРИСНОМ ОТ, БИОВАР ЕLT<br>143<br>ВКАРСТВЕННЫМ СРЕДСТВОМ<br>ВОСПАЛЕНИЕ<br>ВОСПАЛЕНИЕ НЕУТОЧНЕННОЕ<br>РУБЦЫ<br>НАРУЦЕНИЯ ПРИ БОЛЕЗНЯХ, КПАССИФА<br>ВОСПАЛЕНИЕ ПРИ ИНФЕКЦИОННЫХ И Г<br>6. В ДРУГИХ РУБРИКАХ         | ЕРАЕ<br>ЭР<br>ЩИРОВАННЫХ В ДРУГИХ РУБРИКАХ<br>АРАЗИТАРНЫХ БОЛЕЗНЯХ,                |                    |                                                          |
| Записаться Отмена<br>* - поля, обязательные для зая<br>8:10 - 8:20<br>8:20 - 8:30<br>8:30 - 8:40<br>8:40 - 8:50                                                                                                    | олнения   | КОПЕРА,ВЫЗВАННАЯ<br>ХОЛЕРА,ВЫЗВАННАЯ<br>ХОЛЕРА, НЕУТО-НЕН<br>ХОРРА, ВЫЗВАННАЯ<br>ХОРИОРЕТИНАЛЬНОЕ<br>ХОРИОРЕТИНАЛЬНОЕ<br>ХОРИОРЕТИНАЛЬНОЕ<br>ХОРИОРЕТИНАЛЬНОЕ<br>КЛАССИЗИЦИРОВАНН<br>1/1                     | КОЛЕРНЫМ ВИБРИСНОМОТ, БИОВАР СНОГ<br>ОПЕРНЫМ ВИБРИСНОМ ОТ, БИОВАР СНОГ<br>ИЯ<br>ВКАРСТВЕННЫМ СРЕДСТВОМ<br>ВОСТАЛЕНИЕ<br>ВОСТАЛЕНИЕ<br>РУБЦЫ<br>НАРУЦЕНИЯ ГРИ БОЛЕЗНЯХ, КПАССИЯХ<br>ВОСТАЛЕНИЕ ЛИ ИНИВЕНКИ И Г<br>БИСТАЛЕНИЕ ЛИ ИНИВЕНКЦИОННЫХ И Г<br>БОСПЛЯТИНЫЙ | ЕКАЕ<br>ЭК<br>ЩИРОВАННЫХ В ДРУГИХ РУБРИКАХ<br>АРАЗИТАРНЫХ БОЛЕЗНЯХ,<br>ВЗЯТЬ ТАЛОН |                    |                                                          |

Рисунок 12: Запись на прием

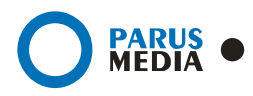

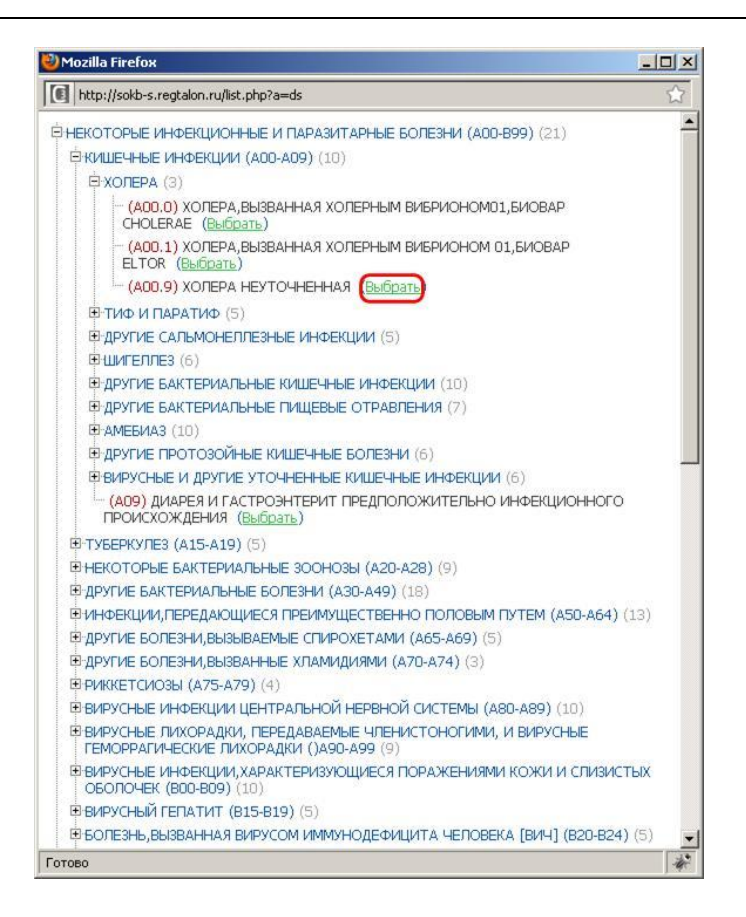

Рисунок 13: Справочник диагнозов

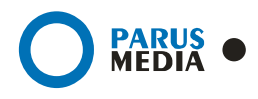

#### 2.4 Выписанные талоны

Для просмотра всех талонов выписанных пользователем, нажмите на ссылку «Мои выписанные талоны» (рис.14)

У специалиста есть возможность распечатать талон, для этого необходимо нажать на ссылку «Печать талона».

Любой выписанный талон можно отменить, если пациент еще не был принят врачом. Для отмены талона нажмите ссылку «Отменить талон».

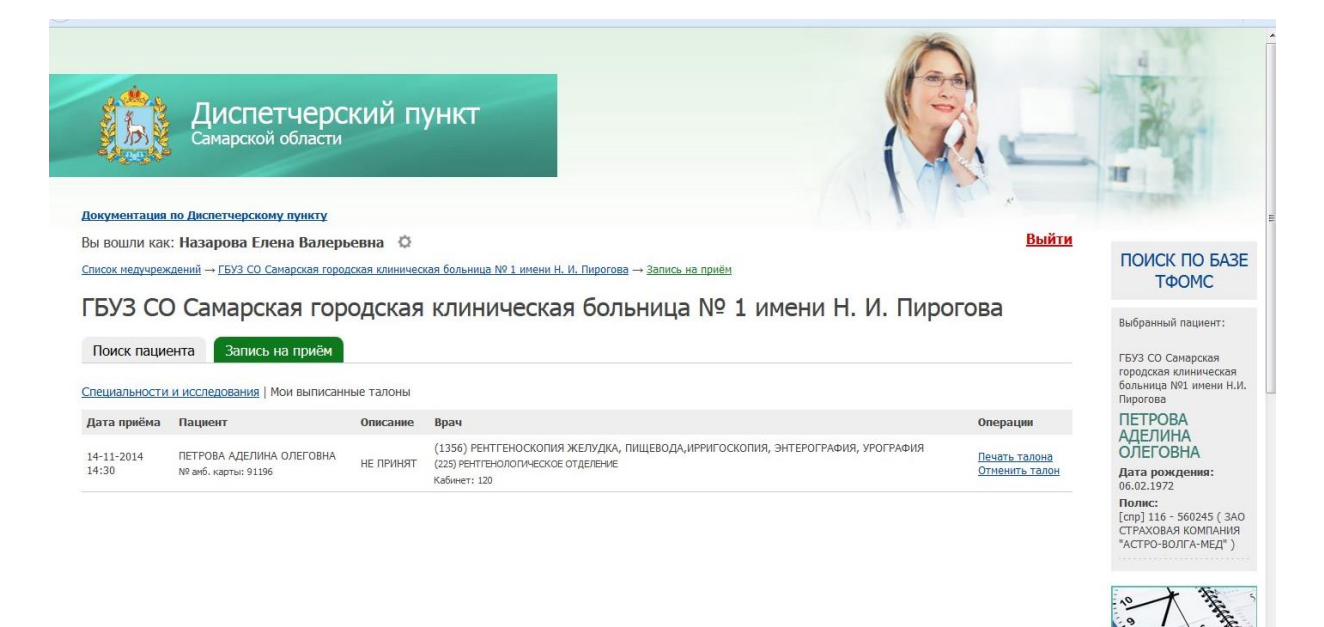

Рисунок 14: Выписанные пользователем талоны

При отмене талона Вы обязаны указать причину. Выбрав подходящий пункт, подтвердите действие, нажав «Подтвердить», либо отмените операцию кнопкой «Отмена» (рис.15).

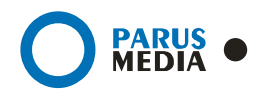

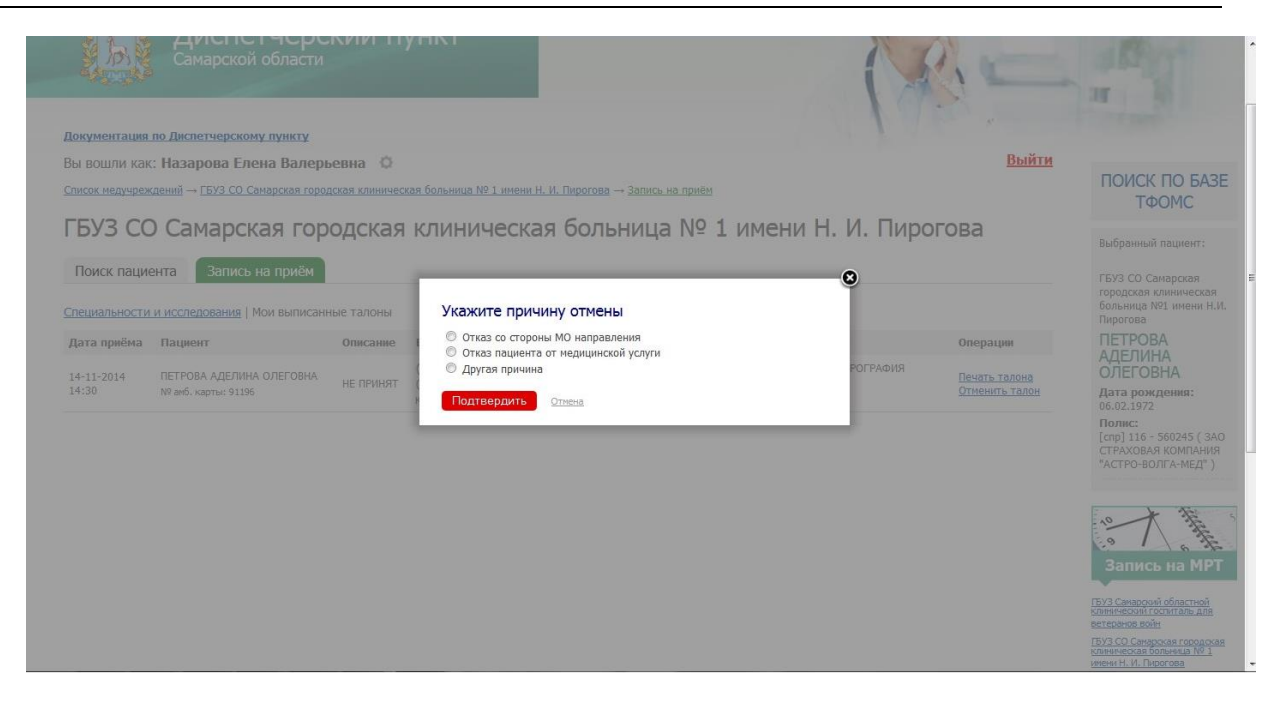

Рисунок 15: Указание причины отмены талона

#### 2.5 Оповещения специалиста направляющей МО

Для оповещения специалиста направляющей медицинской организации о невозможности предоставления или переносе времени оказания, замене исполнителя забронированной медицинской услуги (в том числе в связи с изменением расписания) необходимо указать свой еmail и телефон. Для этого нажмите на кнопку «Заполните e-mail и телефон»(рис. 16, обл.1), введите в поле «E-mail»(рис.16, обл.2) адрес своей электронной почты, в поле «Телефон»(рис.16, обл.3) номер мобильного телефона. Для сохранения данных нажмите на кнопку «Сохранить» (рис.16, обл.4).

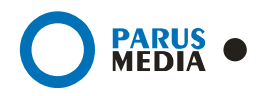

| Диспетчерский пункт<br>Самарской области<br>Окументация по Лиспетчерскому пункту<br>Вы волипи как: Жилкова маргарита в палимировна                                 |                                                                                                    | H AND                                                                                                    |
|----------------------------------------------------------------------------------------------------|----------------------------------------------------------------------------------------------------|----------------------------------------------------------------------------------------------------|
| Е-mail<br>Сохранить                                                                                                    | Телефон                                                                                                    | ПОИСК ПО БАЗЕ<br>ТФОМС<br>выбранный пациент:<br>Нет выбранного<br>пациента.                                |
| ГБУЗ Самарская областная клижическая больница им. М. И. Калинина<br>- Поиск пациента<br>- Запись на прием врослое отделение<br>- Запись на прием детское отделение | ГБУЗ Самарский областной центр по профилактике и борьбе со СПИД и<br>инфекционными заболеваниями<br>- <u>Поиск пашента</u><br>- <u>Запись на приён</u><br>ГБУЗ СО самарская городская клиническая больница № 1 имени Н. И. Пирогова | апись на МРТ                                                                                               |
| I bУЗ Самарским областной клинический кардиологический диспансер<br>- Поиск пациента<br>- Запись на приём                                                          | - Поиск пациента<br>- Запись на прими<br>- ОС Стиловий и инстрационали и инстра                                                                                                    | 1.5.2.3. Санарский орластной<br>клинический госпиталь для<br>ветеранов войн<br>ГБУЗ СО Самарская городская |
| ГБУЗ Самарский областной клинический онкологический диспансер<br>- <u>Поиск пациента</u><br>- <u>Запись на приём</u>                                               | Око Самарский диагностический центр<br>- <u>Ланск на приём</u><br>- <u>Запись на приём</u><br>ООО ЛДЦ МИБС                                                                                                    | клиническая орльница № 1<br>имени Н. И. Пирогова<br>ОАО Самарский<br>диагностический центр                 |
| ГБУЗ Самарская областная клиническая офтальмологическая больница<br>им. Т. И. Ерошевского<br>- Поиск пациента                                                      | - <u>Поиск пациента</u><br>- <u>Запись на приём</u><br>ГБУЗ СО Самарская городская детская больница № 2                                                                                                    | СССЭ ЛДЦІ МИЛЬС<br>ГБУЗ СО Сызранская ЦГБ                                                                  |

Рисунок 16: Заполнение полей «E-mail» и «Телефон»

При возникновении необходимости редактирования номера телефона или адреса электронной почты нажмите на кнопку «Изменить настройки» (рис.17, обл.1), внесите изменения в поля «E-mail»(рис.17, обл.2), «Телефон»(рис.17, обл.3). Сохранение производится с помощью кнопки «Сохранить»(рис.17, обл.4).

| Диспетчерский пункт<br>Самарской области                                                                                                    |                                                                                                    | H                                                     |
|----------------------------------------------------------------------------------------------------|----------------------------------------------------------------------------------------------------|-------------------------------------------------------|
|                                                                                                    | Выйти                                                                                                    |                                                       |
| Вы вошли как. Лидкова илет келта владниле овла<br>Изменить наст                                                                                                    | ройки (1)                                                                                                    | ПОИСК ПО БАЗЕ<br>ТФОМС                                |
| ivanovii@mail.ru                                                                                                    | +7(987)654-32-10                                                                                                    | Выбранный пациент:                                    |
| Сохранить                                                                                                    |                                                                                                    | Нет выбранного<br>пациента.                           |
| ГБУЗ Самарская областная клиническая больница им. М. И. Калинина<br>- <u>Поиск пациента</u><br>- запись на прием взрослое отделение<br>- запись на прием детское отделение | ГБУЗ Самарский областной центр по профилактике и борьбе со СПИД и<br>инфекционными заболеваниями<br>- <u>Поиск пациента</u><br>- <u>Запись на приём</u> | запись на МРТ                                         |
| ГБУЗ Самарский областной клинический кардиологический диспансер                                                                                                    | ГБУЗ СО Самарская городская клиническая больница № 1 имени Н. И. Пирогова<br>— Поиск раимента                                                           | ГБУЗ Санарский областной<br>клинический госпиталь для |
| - Поиск пациента                                                                                                    | - Запись на приём                                                                                                    | ветеранов войн                                        |
| - запись на прием                                                                                                    | ОАО Самарский диагностический центр                                                                                                    | клиническая больница № 1<br>имени Н. И. Пирогова      |
| самарскии областной клинический онкологический диспансер                                                                                                    | - <u>поиск пациента</u><br>- <u>Запись на приём</u>                                                                                                    | ОАО Самарский                                         |
| - Запись на приём                                                                                                    | ООО ЛДЦ МИБС                                                                                                    | диагностический центр                                 |
| ГБУЗ Самарская областная клиническая офтальмологическая больница<br>им. Т. И. Ерошевского                                                                                  | - <u>Поиск пациента</u><br>- Запись на приём                                                                                                    | ООО ЛДЦ МИЕС<br>ГБУЗ СО Сызранская ЦГБ                |
| atcher.pm/# <u>K Пациента</u>                                                                                                    | ГБУЗ СО Самарская городская детская больница № 2                                                                                                    | N 100                                                 |

Рисунок 17: Редактирование полей «E-mail» и «Телефон»

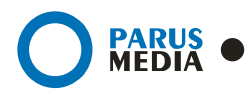

## 3 История документа

| Дата       | Статус | Примечания                                            |
|------------|--------|-------------------------------------------------------|
| 31.08.2012 | RU 1   | Aleksandra Muravjeva                                  |
|            |        | Создание документа                                    |
| 05.09.2012 | RU 2   | Добавлено: ГУЗ Самарский областной клинический        |
|            |        | госпиталь для ветеранов войн, исправлены ошибки       |
| 07.11.2014 | RU 3   | Eliseeva Irina                                        |
|            |        | Добавлено: 2.5 Оповещения специалиста направляющей МО |
|            |        | Изменено: 2.4 Выписанные талоны                       |
| 25.11.2014 | RU 4   | Eliseeva Irina                                        |
|            |        | Изменено: Титульный лист                              |